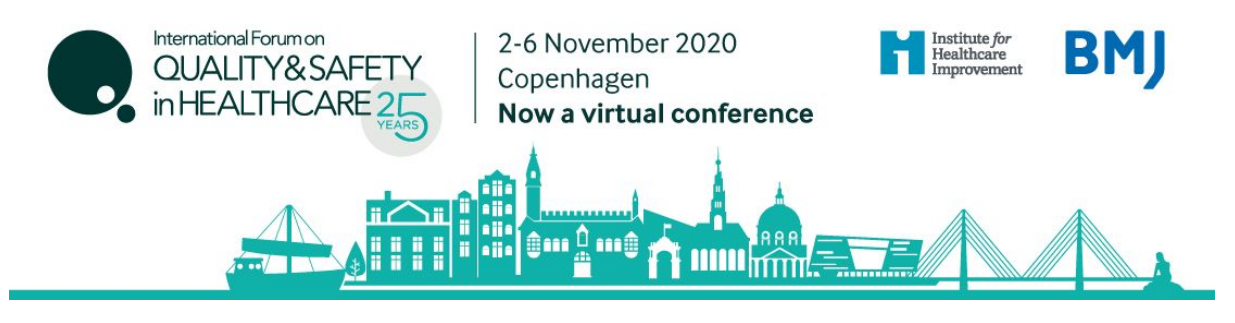

International Forum Copenhagen, Booking Guidelines

How to register

Click here to register

STEP 1: Enter and confirm your email address.

Registration

| Please enter your email address |  |
|---------------------------------|--|
| * Email address                 |  |
| * Confirm email address         |  |

If you are unable to remember your password and you do not receive an email reminder please contact our customer service team on +44 (0)207 111 1106.

Back

STEP 2: Select attendee type. Please note that you can only register as 'Delegate' unless you have applied for, and been given a verification code for one of the other categories.

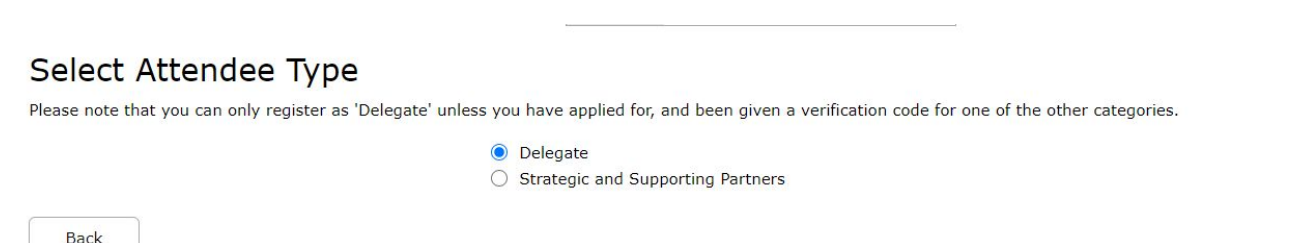

Proceed

Proceed

## Step 3: Enter your personal details and choose your correct VAT registration information.

| Delegate details               |              |  |
|--------------------------------|--------------|--|
| * Title                        | Choose one 🔻 |  |
| * First name                   |              |  |
| * Last name                    |              |  |
| * Job Title                    |              |  |
| * Company/Organisation         |              |  |
| * Address line 1               |              |  |
| * Town/City                    |              |  |
| * Postcode/Zip Code            |              |  |
| * Country                      | Choose one * |  |
| * Contact telephone number     |              |  |
| Alternative email address      |              |  |
| * VAT Registration Information | Choose one v |  |
|                                | Choose one   |  |
| * Profession                   |              |  |
| * Specialty Interest           | Choose one • |  |

## STEP 8: You will be taken to the Booking Summary page.

## **Booking Summary**

Please check that the details below are correct before proceeding through to the Worldpay page. Please note: you will only receive a confirmation email for this booking once payment has been successfully processed

| Registration contact's details: | Emily Dobie                                                           |          |              | Edit    |
|---------------------------------|-----------------------------------------------------------------------|----------|--------------|---------|
|                                 | BMJ<br>BMA House<br>Tavistock Square<br>WC1H9JP<br>000<br>sbf@bmj.com |          |              |         |
| Description                     |                                                                       | Quantity | Unit price   | Total   |
| Event Booking: Delegate         |                                                                       | 1        | £525.00      | £525.00 |
|                                 |                                                                       |          | Total:       | £525.00 |
|                                 |                                                                       |          | VAT (🌒):20%  | £105.00 |
|                                 |                                                                       |          | Grand total: | £630.00 |
|                                 |                                                                       |          | Outstanding: | £630.00 |
| Available payment methods       |                                                                       |          |              |         |

Credit / Debit Card

Pay now

## Please note:

- The booking confirmation email will be sent to you shortly.
- For amendments made to the booking, you **must click** the pay now button on the Booking Summary page in order for them to be saved.

Once you pay via Worldpay, you will receive a separate email with confirmation of your transaction.